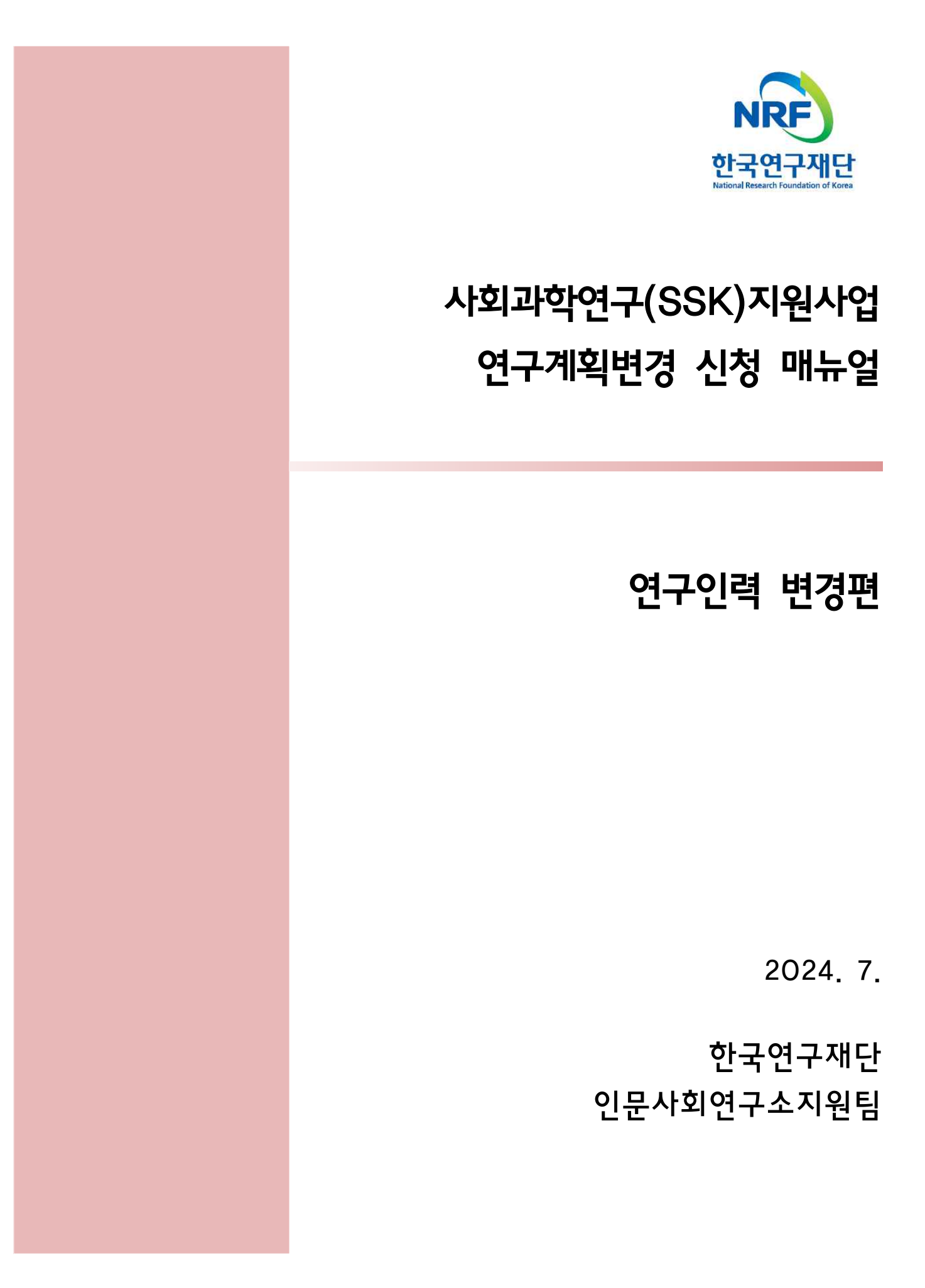

-목차-

[중요1] 연구계획변경 신청 관련 안내사항 [중요2] 연구계획변경 신청 전 체크리스트

1. 연구사업통합지원시스템(e-R&D) 접속 방법 …………………………6

2. 연구계획변경 신청 화면 들어가는 방법 …………………………………………8

3. 연구계획변경 신청 방법 ……………………………………………………………9

(1) 공통사항 …………9

# 중요 1 연구계획변경 신청 관련 안내사항

## ■ 유의사항

- '24년도 신규선정과제부터 1차년도 연구기간 중 연구책임자 및 일반공동연구원 변경은 불가피한
   사유(사망, 질병 등)를 제외하고, 원칙적으로 불가
- 연구자 삭제/추가 등 임면사항이 발생한 날로부터 1개월 이내에 연구계획 변경을 신청하여 주시기
   바랍니다(시일이 지체되었을 때는 사유서(자율 양식) 추가 제출).
- 연구책임자는 e-R&D시스템으로 연구계획 변경을 신청하고 산학협력단(연구처)에 관련 서류를 제출 하여 주시기 바랍니다.
- 주관기관(산학협력단)에서는 연구계획변경 내용을 검토한 후 온라인승인 처리하여 주시기 바랍니다.

## ■ 서류제출 시 참고사항

○ 처리절차

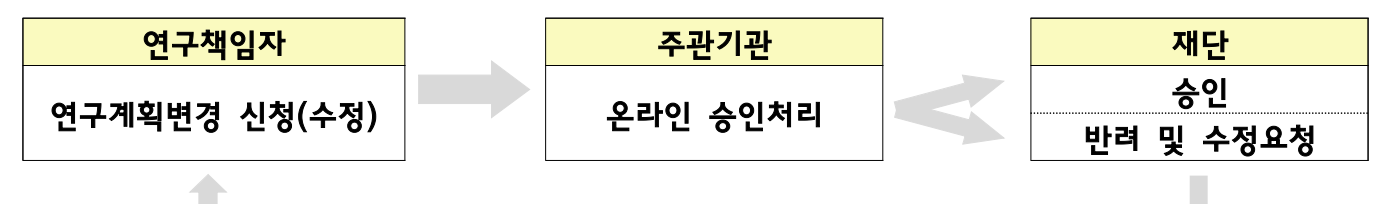

참여연구원 교체/삭제/신규참여 시 하단의 [참여연구원 변경에 따른 첨부파일 목록]을 참고하여 작성
 ※ 서류는 연구사업통합지원시스템에 온라인으로 탑재하며, 서류의 서명란에 반드시 직인(또는 서명) 후 스캔하여 첨부

[공동연구원 변경 관련 첨부파일 목록]

| 구분        | 제 출 서 류                                    | 신규 | 삭제 | 신분변동<br>(→전임연구인력)  |
|-----------|--------------------------------------------|----|----|--------------------|
|           | 〈양식1〉 연구과제 변경 요청서                          | 0  | 0  | 0                  |
|           | 〈양식2〉 연구참여 동의 및 연구윤리 준수 서약서(개인별로 작성)       | 0  |    | 0                  |
| 일반        | 〈양식3〉연구수행 역할 분담 전후표                        | 0  | 0  | 0                  |
| 공동<br>연구원 | 〈양식4〉개인정보 및 과세정보의 제공·활용 동의서,<br>제3자 제공 동의서 | 0  |    |                    |
|           | (국외형 해외일반공동연구원 해당) 소속기관 재직 확인 서류           | 0  |    |                    |
|           | 박사학위증명서                                    |    |    | 0                  |
| 구분        | 제 출 서 류                                    | 신규 | 삭제 | 신분변동<br>(→일반공동연구원) |
|           | 〈양식1〉 연구과제 변경 요청서                          | 0  | 0  | 0                  |
|           | 〈양식2〉 연구참여 동의 및 연구윤리 준수 서약서(개인별로 작성)       | 0  |    | 0                  |
| 저이        | 〈양식3〉연구수행 역할 분담 전후표                        | 0  | 0  | 0                  |
| 신임<br>연구  | 〈양식4〉개인정보 및 과세정보의 제공·활용 동의서,<br>제3자 제공 동의서 | 0  |    |                    |
| 인덕        | 박사학위증명서                                    | 0  |    |                    |
|           | 〈자유양식〉 사직서(또는 관련 증빙 자료)                    |    | 0  | 0                  |
|           | (국외형 해외일반공동연구원 해당) 소속기관 재직 확인 서류           |    |    | 0                  |

## ○ 서류작성 및 제출

| 구분         | 서류작성 및 제출 전 체크리스트                                                                                                    | 확인 |
|------------|----------------------------------------------------------------------------------------------------|----|
|            | 참여연구원 변경 시 해당 연구자가 <b>연구진 자격요건</b> 을 <b>충족</b> 하는지 확인<br>※ 세부내용은 [중요2] 연구계획변경 신청 전 자격요건 체크리스트 참조                                                                    |    |
| 사전<br>준비사항 | <b>한국연구자정보(KRI)</b> 에서 신규 참여연구원의 인적사항, 최종학위 취득현황, 연구업적<br>등의 정보를 최신정보로 <b>업데이트</b> 하여야 함<br>※ 전임연구인력의 경우 소속기관이 주관기관으로 되어있는지 확인<br>※ KRI 정보 등록 관련 문의처 : O42-869-7744 |    |
| 공통사항       | 학위증명서', 사직서 등 증빙자료 탑재 시 <b>주민등록번호(외국인등록번호), 주소,</b><br><b>여권번호</b> 등 고유식별정보가 기입되어있는 경우 <b>반드시 삭제</b> 후 업로드해야 함<br>* 외국박사학위신고필증은 학위증명 증빙자료로 불인정                      |    |
|            | 파일로 첨부하는 서류의 <b>서명란에 반드시 서명</b> 하여 첨부                                                                                                    |    |
|            | 다수의 파일을 나누어 업로드하지 않고 <b>하나의 PDF 파일로 저장</b> 하여 업로드                                                                                                    |    |
| 양식1        | 변경 사유 작성 시에는 <b>참여연구원의 변경 사유</b> 와 <b>변경 시점을</b> 반드시 작성<br>예) 전임연구인력 A가 타사업 참여로 인해 8월 31일 자로 사임하게 되어, 전임연구인력<br>B를 9월 1일자로 신규 임용<br>※ 연구계획변경 승인 신청서의 변경사유는 구체적으로 기술 |    |
| 양식2        | 신규 참여연구원의 경우 연구참여 동의 및 연구윤리 준수 서약서, 개인정보 및 과세정보<br>제공·활용동의서, 제3자 제공 동의서 확인 후 반드시 서명하여 첨부                                                                            |    |
| 양식3        | 연구수행 역할 분담표는 <b>연구참여자 전원*</b> 에 대해 <b>작성</b><br>* 연구책임자,전임연구인력,일반공동연구원                                                                                              |    |

## ■ 서류제출 후 안내사항

- 변경 전/후 참여연구원에게 학술활동 결과물 제출의무가 있음을 꼭! 안내하여 주시기 바랍니다.
- ※ 연구참여자(보조원 제외) 전원이 1편 이상 논문 또는 저/역서 저자로 참여하여야 하며, 연구책임자는 최소 1편 이상 주저자(제1저자 또는 교신저자)로 표기되어야 함. 미제출 시 관계법령에 의거 제재될 수 있음.
- 연구책임자 및 공동연구원은 연구윤리 의식 제고를 위해 신규참여 후 3개월 이내에 한국연구재단 지정 '연구윤리교육'(<u>https://alpha-campus.kr</u>)을 이수하여야 합니다.
  - ※ 참여연구원 중 1인이라도 사이버 연구윤리 교육을 미 이수한 경우 보고서(연차/단계/결과) 제출 불가

## □ 문의처

- 시스템(e-R&D 및 KRI) : 정보시스템지원팀 (042-869-7744)
- 사업담당자 : 인문사회연구소지원팀 박신영(O42-869-6136, syp21@nrf.re.kr) 인문사회연구소지원팀 이현경(O42-869-6139, leehg@nrf.re.kr)

# 중요 2 연

# 연구계획변경 신청 전 자격요건 체크리스트

| 구분                     | 신청 전                                                                        | 자격요건 체크리스트                              |                                      | 확인 |  |  |  |
|------------------------|-----------------------------------------------------------------------------|-----------------------------------------|--------------------------------------|----|--|--|--|
|                        | (2책 3공) 인문사회 학술지원사업이                                                        | 네서 연구자가 동시에 침                           | 아이 수 있는 연구과제는                        |    |  |  |  |
|                        | 3개 이내로 하며, 그 중 연구책임                                                         | 자로 최대 2과제 수행                            | 가능함을 알고 있다.                          |    |  |  |  |
|                        | (중복수행물가) 본 사업 내에서는 1인이                                                      | 기 기과세에 안아여 신성 및                         | 수앵알 수 있음을 알고 있나.                     |    |  |  |  |
|                        | ※ 안명의 연구자가 자외과악연구지원                                                         | 원사업 2개 과제 이상 삼'<br>이트 파트 티 기페에 시크       | 어 불기<br>+k여기 비개하여 아기 이다              |    |  |  |  |
|                        | (신성제안) 언제 심어제안 기간 중에                                                        | 있는 시는 폰 퍼세에 신규<br>5 소회 여야 하우 야구 (       | 심여가 물기업을 알고 있다.                      |    |  |  |  |
| 고트사하                   | (구성) 연구신 구성은 아내 표를 는                                                        | 문주하여야 힘을 할고 ?                           |                                      |    |  |  |  |
| 5000                   | 구 분                                                                         | <u> </u>                                | · 기준<br>주여                           |    |  |  |  |
|                        | 여구책인자                                                                       |                                         | <u> </u>                             |    |  |  |  |
|                        | 입바고도여구워                                                                     |                                         | o<br>6며 이사**                         |    |  |  |  |
|                        | 공동연구원 저인여구이렴                                                                | (전임연구인력 1명 이상)                          | (전임연구인력 2명 이상)                       |    |  |  |  |
|                        | * '20년 서저 소형 여그티의 겨우 고도여그                                                   | 일 2명 이사이로 그서하여야 히                       | 며 저이여그이려 차여 이미 어오                    |    |  |  |  |
|                        | ** 글로벌아젠다연구 국외형의 경우 해외                                                      | 일반공동연구원 1명 이상 7                         | 마, 현려한 한국 김 마키구 따라<br>참여 필수          |    |  |  |  |
|                        | <mark>(신청자격)</mark> 「학술진흥법」제2조 제                                            | 5호에 해당하는 연구자                            | 로서 대학•연구기관 등에                        |    |  |  |  |
| 여구채이자 민                | 소속된 연구자여야 함을 알고 있다                                                          | •                                       |                                      |    |  |  |  |
| ᇈᆞᇽᆸᆞᆽ<br>ᇬᆄᇃᆽᇬᆿᇬ      | (연구업적) 최근 5년간 연구업적이 3편(이공분야 5편) 이상인지 확인하였다.                                 |                                         |                                      |    |  |  |  |
| 일민숭숭현구현                | (구성) 참여연구원 중 최소 1인은 인문사회과학분야 석·박사 대학원이 설치되어                                 |                                         |                                      |    |  |  |  |
|                        | 있는 대학의 교원이여야 함을 알고                                                          | . 있다.                                   |                                      |    |  |  |  |
|                        | (신청자격) 사회과학분야 전임교원(고등교육법 제14조 2항에 해당하는 교원)에                                 |                                         |                                      |    |  |  |  |
|                        | 한정하며, 사업비 중앙관리가 가능한 국내기관 소속 연구자여야 함을 알고 있다.                                 |                                         |                                      |    |  |  |  |
| 연구책임자                  | ※ 난, 국공립대 기금교수의 경우 연구책임자로 참여 가능<br>(사업스해) 진다여구구 내 1개 사업마 시처 미 스해 가느하으 안고 이다 |                                         |                                      |    |  |  |  |
|                        | ·····································                                       |                                         |                                      |    |  |  |  |
|                        | 수 미포함'사업에 해당되어도 사업군별 1개 사업만 신청 및 수행 가능                                      |                                         |                                      |    |  |  |  |
| 해외                     | <mark>(신청자격)</mark> 「학술진흥법」제2조 제                                            | 5호 바목에 해당하는 얶                           | 연구자로서 대학•연구기관                        |    |  |  |  |
| 잌밧곷돟여구웎                | 등에 소속된 연구자여야 함을 알고                                                          | 있다.                                     |                                      |    |  |  |  |
| 같다.<br>(금로번아제다여구       | (연구업적) 최근 5년간 연구업적이                                                         | 3편(이공분야 5편) 이                           | 상인지 확인하였다.                           |    |  |  |  |
| (골프콜 · 근 · 근 ·<br>국외형) | ※ 글로벌아센다연구 국외영의 경우 해외 일                                                     | 반공동연구원 업석 산성 시 논                        | 분은 국제약술지(SCIE, A&HCI·                |    |  |  |  |
| 1 07                   | <u>(시청자격)</u> 바사하의 소지자로 소소                                                  | 역물체(애외물편치에 의해 될 <u>?</u><br>기과 이요전차에 따라 | 연구원으로 이며하여 사그                        |    |  |  |  |
|                        | (전익제 Full-Time)하는 연구자역                                                      | · · · · · · · · · · · · · · · · · · ·   |                                      |    |  |  |  |
|                        | · (인건비 중복수혜 등 ❶) 인문사회분야 학술연구지원사업에서 인건비의 전부를                                 |                                         |                                      |    |  |  |  |
|                        | 기계상한 경우 본 사업에서 인건비를 계상할 수 없음을 알고 있다.                                        |                                         |                                      |    |  |  |  |
| 저인여구인력                 | <mark>(인건비 중복수혜 등 ❷)</mark> 연구자가                                            | 국민건강보험 직장가입                             | 자인 경우 인건비 계상이                        |    |  |  |  |
| 666.64                 | 불가함을 알고 있다.                                                                 |                                         |                                      |    |  |  |  |
|                        | ※ 단, 『고등교육법』 제14조의2(강사) 5                                                   | 또는 제17조(겸임교원 등)의                        | 적용을 받아 임용되어 학교                       |    |  |  |  |
|                        | 소속으로 건강모엄 식상가입이 되거니<br>※ 이므사히브야 하스여그지의사이에                                   | , 본 시업에 의하여 건강보<br>서 지그하느 이거비아 『구       | 김식상/[입이 되는 경우는 제외]<br>기드교으버 에 따라 가사리 |    |  |  |  |
|                        | ※ 신군시되군가 억굴인구시권시입에<br>이용되어 반는 강사료는 주보 수여                                    | 이 이급이는 인신비와 '그<br>해 가능                  | -ᅙᅹᆓᆸᇑᅦᄢᅜ 경지도                        |    |  |  |  |
|                        |                                                                             |                                         |                                      |    |  |  |  |

## 〈연구업적 산정 방식〉

- 업적산정기간 : 최근 5년간
- 논문 : 한국연구재단 등재·등재후보학술지 또는 SCI(E), A&HCI·SSCI, SCOPUS 등재지에 게재된 논문은 업적 1편
- ■저서·역서 : 단독 저작 1건은 업적 3편, 공동 저작 1건은 업적 2편으로 산정

※ 인정 기준 : ISBN이 부여된 출판 도서로 저자명이 도서에 명시되어야 함. 편서 및 학위논문을 출판한 도서는 불인정 ■ 특허 : 특허(등록 특허) 1건은 업적 1편으로 산정

## 1. 연구사업통합지원시스템(e-R&D) 접속 방법 (2가지)

- ① 한국연구재단 홈페이지(<u>http://www.nrf.re.kr</u>) 접속 후 중앙의『정보서비스』 클릭 후 '연구사업통합 지원시스템'을 클릭합니다.
- ② 또는 인터넷 주소창에 <u>http://ernd.nrf.re.kr</u> 을 직접 입력하여 바로 '연구사업통합지원시스템'에 접속할 수 있습니다.

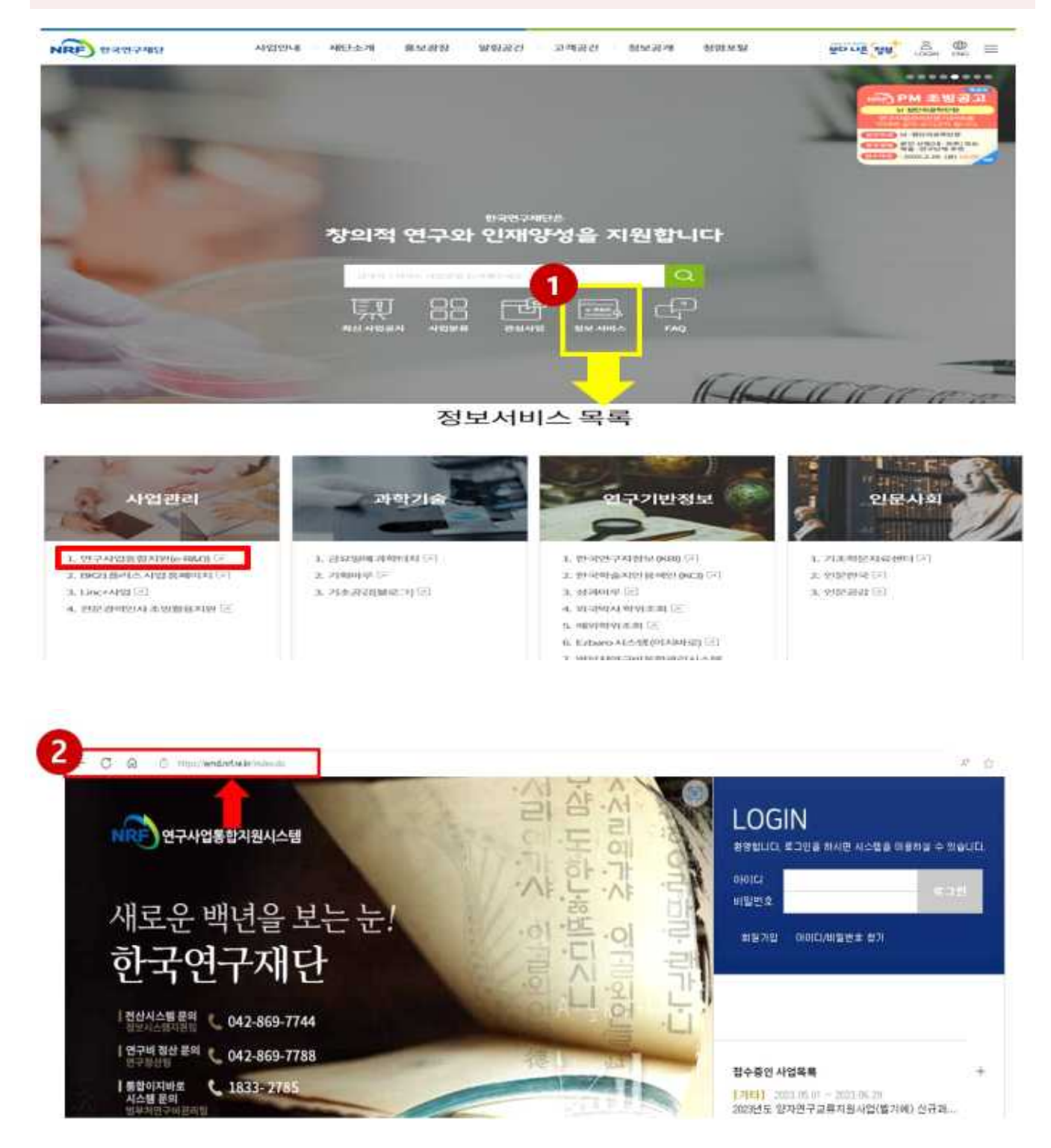

## ③ 연구책임자의 아이디 및 비밀번호를 입력한 후 LOGIN을 클릭합니다.

## ※ 연구계획변경은 연구책임자만 신청 가능함

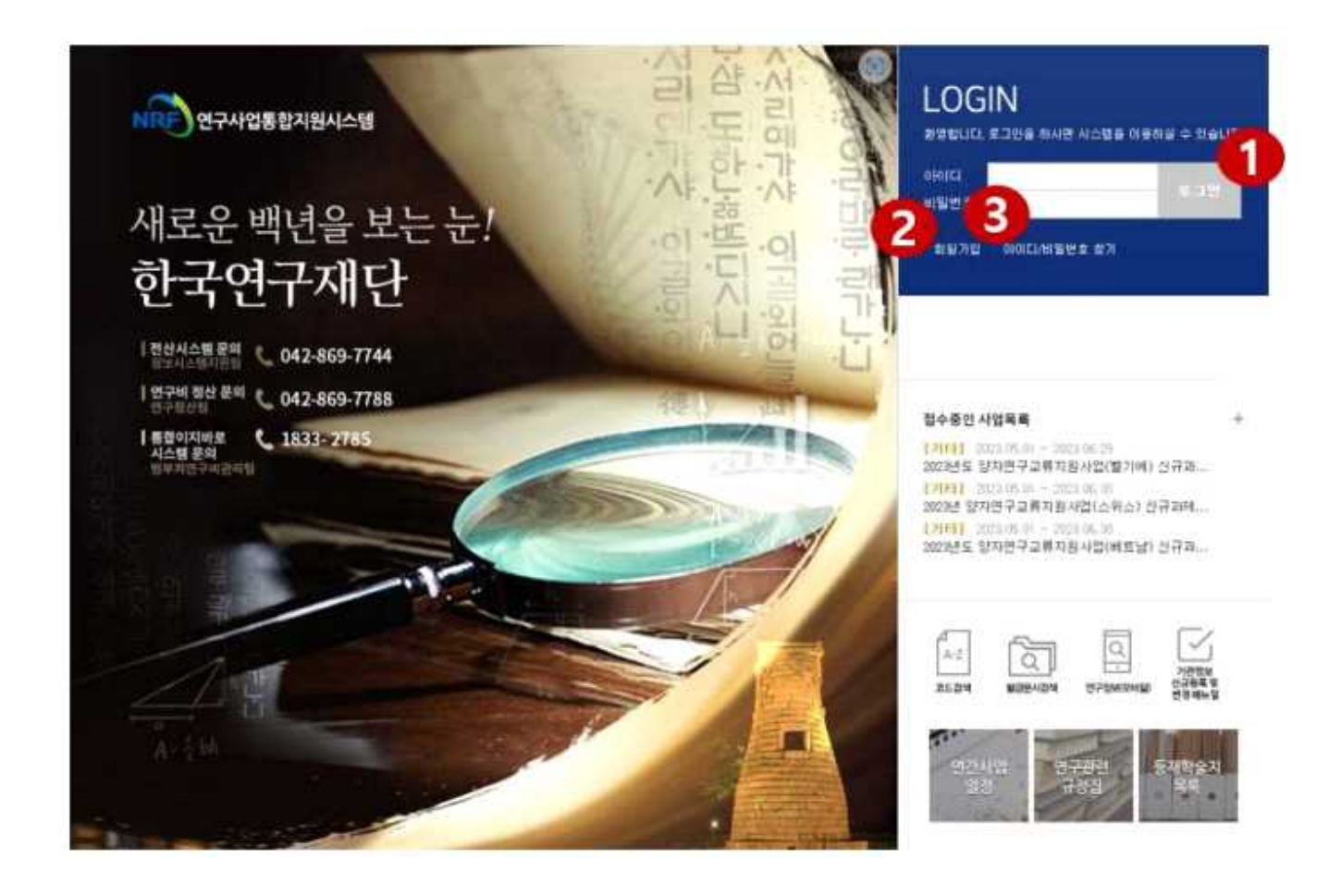

## ※ 참고사항

(1) 회 원 가 입 : 한국연구재단 홈페이지에 회원가입이 되지 않은 이용자는 회원가입 후 이용할 수 있습니다.

(2) ID/PW 찾기 : 아이디 및 비밀번호를 잊은 경우, 조회할 수 있습니다.

## 2. 연구사업통합지원시스템에서 "연구계획 변경 신청" 화면 들어가는 방법

- 메뉴 상단에 있는 연구과제를 클릭 하게 되면 왼쪽에 연구계획 변경 신청, 연구계획 변경 신청 내역, 수행과제 조회 메뉴가 나타납니다.
- ② 🗋 면구계획 변경 신청 을 클릭하게 되면 아래와 같이 화면이 전환 됩니다.

| 연구사업통합지원시스템                |                                  |                                                              |                                 |          |            | ᆒᄎᆝᆒᆐᅒᄮᆝᄲ     |           |                                                  |
|----------------------------|----------------------------------|--------------------------------------------------------------|---------------------------------|----------|------------|---------------|-----------|--------------------------------------------------|
|                            | 금지사영                             | g ∣ MyNR                                                     | F 공고 접수                         | 평가 전상 법역 | 연구파체   보고지 | 제물   과제심산   심 | 대이역       | 1                                                |
|                            |                                  |                                                              |                                 |          |            | <u> </u>      | 연구책임자 💌 🖻 | 권한변경 🛛 🖬 🖻                                       |
| a (2) v                    | ⊙연구                              | '계획 변경                                                       | 경 신청                            |          |            |               |           |                                                  |
| 년구계획 변경 신청<br>고개회 내려 나치 내여 |                                  |                                                              |                                 |          |            |               |           |                                                  |
| 1구계획 면경 신성 내역<br>-해 관제 조히  |                                  | 사업님                                                          | 크도 -전체-                         | ×        |            |               |           |                                                  |
| -9-1-11 - 2-3              |                                  | 사업님                                                          | 분류 -전체-                         | ▼ -전체-   | ▼ -전체-     | ✓ -전체-        | *         |                                                  |
|                            | 3                                | 과자                                                           | 해명                              |          |            |               |           | QZ                                               |
|                            | _                                |                                                              |                                 | 1        |            |               |           |                                                  |
|                            | NO                               | 시태 스                                                         | 해녀도 다계/여하                       |          | 과제명        |               | 책임자명      | 과제형티                                             |
|                            | NO                               | 24 7                                                         | 802 201723                      |          |            |               |           |                                                  |
|                            |                                  | ()<br>()                                                     |                                 |          |            |               |           | 단위과저                                             |
|                            | o 연구:                            | · 제획 변경                                                      | 신청 내역                           |          |            |               |           | 단위과제                                             |
|                            | NO<br>연구:<br>NO                  | ▲<br>●<br>계획 변경 ·<br>신청내용                                    | 신청 내역                           | 변경항목     |            | 신청            | 일시        | 단위과제<br>신청상태                                     |
| 4                          | NO<br>の 연구:<br>NO                | 진국 구<br>●<br>제획 변경<br>신청내용<br>□ 조회                           | 신청 내역<br>연구보조원                  | 변경향두     | <u>1</u>   | 신청            | 일시        | 단위과제<br>신청상태<br>재단 승인                            |
| (4                         | NO<br>の 연구:<br>NO<br>1<br>2      | 진국 구<br>●<br>●<br>신청내용<br>■ 조회<br>■ 조회                       | 신청내역<br>연구보조원<br>공동연구원          | 변경함5     | <u>1</u>   | 신청            | 일시        | 단위과제<br><b>신청상태</b><br>재단 승인<br>주관기관 승인          |
| 4                          | NO<br>の 연구:<br>NO<br>1<br>2<br>3 | <ul> <li>진정내용</li> <li>조회</li> <li>조회</li> <li>조회</li> </ul> | 신청내역<br>연구보조원<br>공동연구원<br>공동연구원 | 변경향두     | <u>1</u>   | 신청            | 일시        | 단위과저<br><b>신청상태</b><br>재단 승인<br>주관기관 승인<br>재단 승인 |

● 신규

- ③ 화면이 전환되면 위와 같이 연구계획변경을 진행할 과제를 선택합니다.
  - ④ '연구계획변경 신청내역'은 선택한 과제에 대한 그동안의 변경신청 이력입니다.
  - ⑤ 하단의 '신규' 버튼을 클릭하게 되면 해당과제의 신규 연구계획변경을 진행할 수 있습니다.

## 3. 연구계획변경 신청 방법

(1) 공통사항 (※ 하단은 연구계획의 '변경신청'을 등록하는 화면입니다.)

- ①-1. 변경항목(연구책임자, 공동연구원, 연구보조원 등), 변경유형(소속변경, 사망, 정년퇴임 등)을 선택 하고, 변경사유와 변경근거(ex. 근거규정, 공문번호 등)를 입력합니다.
- ①-2. 연구계획변경 서식(붙임 참조)에 맞게 작성한 파일을 첨부한 후 <sup>□ 저장</sup> 버튼을 클릭하면 ②번과 같은 변경항목이 나옵니다. ※ 여러개의 문서를 하나의 PDF파일로 저장하여 첨부
- ② 변경항목 목록의 변경내용 🕨 입력 을 클릭하면 각 변경유형에 관련된 팝업창이 나타납니다.

◉변경신청

| 과제명   |  |
|-------|--|
| 연구책임자 |  |
| 주관기관  |  |
|       |  |

0 변경정보

| -                                    |                                                                                                    |                                                                               |                                                                                            | ✓표시는 필수인력사한인                                                                |
|--------------------------------------|----------------------------------------------------------------------------------------------------|-------------------------------------------------------------------------------|--------------------------------------------------------------------------------------------|-----------------------------------------------------------------------------|
| 0                                    | 101 - 101 - 101 - 101 - 101 - 101 - 101 - 101 - 101 - 101 - 101 - 101 - 101 - 101 - 101 - 101 - 101 - 101 - 101 |                                                                               |                                                                                            |                                                                             |
| 변경구분~                                | 과제변경 🖌 🖌                                                                                                    |                                                                               |                                                                                            |                                                                             |
| 변경항목                                 | <ul> <li>연구과제명</li> <li>주관기관</li> <li>연구기간</li> <li>신진연구 장비구입</li> <li>참여기업</li> </ul>                          | <ul> <li>연구책임자</li> <li>연구보조원</li> <li>연수정보</li> <li>연수기관(박사후국외연수)</li> </ul> | <ul> <li>● 연구책임자 신분변경</li> <li>● 연구내용</li> <li>● 파견기관</li> <li>● 연수지도교수(학문후속세대)</li> </ul> | <ul> <li>공동연구원</li> <li>연구비편성(비목)변경</li> <li>국내외파견</li> <li>연구목표</li> </ul> |
| 변경유형 🗸                               | 7IEł                                                                                                    | ×                                                                             |                                                                                            |                                                                             |
| 변경사유                                 | 연구계획변경양식[양                                                                                                    | 식1]內 요청사유와 동일하게 작                                                             | 성                                                                                          | 0                                                                           |
|                                      |                                                                                                    |                                                                               |                                                                                            |                                                                             |
| 변경근거~                                | 공문-01234(2018.2.25                                                                                              | )                                                                             |                                                                                            |                                                                             |
| 변경근거~<br>첨부파일                        | 공문-01234(2018.2.25                                                                                              | )                                                                             |                                                                                            |                                                                             |
| 변경근거~<br>첨부파일                        | 공문-01234(2018.2.25<br>NO                                                                                        | )<br>파일명                                                                      | 37                                                                                         | 비상태                                                                         |
| 변경근거♥<br>첨부파일                        | 공문-01234(2018.2.25                                                                                              | )<br>파일명<br>데이터                                                               | 기 없음                                                                                       | 시 상태<br>× 삭제 최스 ▲다운                                                         |
| 변경근거 J<br>첨부파일                       | 공문-01234(2018.2.25.                                                                                             | )<br>파일명<br>데이터                                                               | 크기<br>가없음<br>(1) 추가                                                                        | 시 상태<br>×삭제 취소 ↓다문                                                          |
| 변경근거·<br>첨부파일                        | 공문-01234(2018.2.25                                                                                              | )<br>파일명<br>데이터                                                               | 크7<br>가 없음<br>(1) 추가                                                                       | <mark>* 삭제 최소 ↓다문</mark><br>- 저장 등 적용완료 × 식                                 |
| 변경근거·<br>첨부파일<br>토의견서<br>영항목         | 공문-01234(2018.2.25.                                                                                             | )<br>파일명<br>데이터                                                               | 크기<br>가없음<br>(1) 추가                                                                        | I 상태<br>×삭제 취소 ↓다문<br>□ 저장 등 적용완료 × 스                                       |
| 변경근거·<br>첨부파일<br>토의견서<br>영항목<br>변경유형 | 공문-01234(2018.2.25                                                                                              | )<br>파일명<br>데이터<br>유형 설명                                                      | 크7<br>가 없음<br>(1) 추가                                                                       | I 상태<br>×삭제 취소 ↓다운<br>□ 저장 등 적용완료 × 식<br>변경내용                               |

## 연구책임자

## ※ [주의사항]

(2)

연구책임자는 건강악화, 퇴직 등 불가피한 사유가 있을 경우에는 재단에 변경 신청을 할 수 있으며 재단의 승인을 받아 변경 가능함. (사후 승인 신청 불가) ※ e-R&D 신청 및 전자공문 별도 제출 필수

- 연구책임자가 연구기간 중 정년퇴직하더라도 소속대학이 연구책임자의 신분을 보장할 경우 해당 단계가 종료될 때까지 연구책임자로 참여 가능함

## [연구책임자 변경 관련 첨부파일 목록]

| 구분  | 제 출 서 류                           | 비고              |
|-----|-----------------------------------|-----------------|
|     | 〈양식1〉 연구과제 변경 요청서                 | 변경사유는 구체적으로 작성  |
|     | 〈양식2〉 연구참여 동의 및 연구윤리 준수 서약서       | 변경후 책임자만 작성     |
|     | 〈양식3〉연구수행 역할 분담 전후표               | 연구참여자 전원 기재     |
| 여그  | 〈양식4〉개인정보 및 과세정보의 제공·활용동의서,       | 변경 후 책임자만 작성    |
|     | 제3자 제공 공의지                        |                 |
| 색임사 | 〈사유양식〉 연구실식물 폭독(최근 5년간)           |                 |
|     | 〈자유양식〉대표연구업적 표지, 목차, 초록(abstract) | 제출 업적수는 신청요강 기준 |
|     | 〈자유양식〉연구책임자의 행정적(경력사항), 연구적       |                 |
|     | 역량을 설명할 수 있는 자료                   |                 |
|     | 〈자유양식〉 교체사유 관련 기타 증빙자료            |                 |

#### ※ 여러개의 문서를 하나의 PDF파일로 저장하여 시스템에 등록

#### ● 연구책임자 교체

|               |                                                      |                                                                               | 1                                                                                 |                                                                          |                                                                                                    |
|---------------|------------------------------------------------------|-------------------------------------------------------------------------------|-----------------------------------------------------------------------------------|--------------------------------------------------------------------------|----------------------------------------------------------------------------------------------------|
| : 0 저역서 :     | 0 특허                                                 | : 0 조                                                                         | হা                                                                                |                                                                          |                                                                                                    |
|               |                                                      |                                                                               |                                                                                   |                                                                          |                                                                                                    |
|               | Q                                                    | ※ 돋보기 버용                                                                      | 튼을 클릭해서 연                                                                         | 구책임자를 조회                                                                 | 하십시오.                                                                                                    |
|               | 3                                                    |                                                                               |                                                                                   |                                                                          |                                                                                                    |
| 을 선택하세요       | ~                                                    |                                                                               |                                                                                   |                                                                          |                                                                                                    |
| 비 산정방법을 선택하세요 | ×                                                    |                                                                               | 3                                                                                 |                                                                          |                                                                                                    |
| : 0 저역서 :     | 0 특허                                                 | : 0 선                                                                         | 택 (대표실적을                                                                          | 선택하여 주십시:                                                                | 요)                                                                                                    |
|               | : 0 저역서 :<br>*을 선택하세요<br>*비 산정방법을 선택하세요<br>: 0 저역서 : | : 0 저역서 : 0 특허<br>2<br>2<br>3<br>*을 선택하세요<br>*비 산정방법을 선택하세요<br>* 0 저역서 : 0 특허 | : 0 저역서: 0 특허: 0 조<br>2<br>3<br>산택하세요 ♥<br>산비 산정방법을 선택하세요 ♥<br>: 0 저역서: 0 특허: 0 선 | 1<br>: 0 저역서 : 0 특허 : 0 조회<br>2<br>· · · · · · · · · · · · · · · · · · · | 1       1         1       0       특허:       0       조회         2       2       2       2       2         2       2       ※ 돋보기 버튼을 클릭해서 연구책임자를 조회       3         *       6       4       4       3         *       1       1       1       3         *       1       1       1       1         1       1       1       1       1         1       1       1       1       1         1       1       1       1       1         1       1       1       1       1         1       1       1       1       1         1       1       1       1       1         1       1       1       1       1         1       1       1       1       1         1       1       1       1       1       1         1       1       1       1       1       1         1       1       1       1       1       1         1       1       1       1       1       1         1 |

- ① 변경 전 연구책임자 정보입니다. 조회 버튼을 클릭하면 업적 정보를 볼 수 있습니다.
- ② 으버튼을 클릭하면 변경 예정 연구책임자를 검색 할 수 있는 팝업 화면이 나타납니다. (KRI 미등록자, 2책3공 초과자, 제재자 등은 검색이 되지 않습니다.)
- ③ 참여신분(연구책임자), 인건비 산정방법(연구수당)을 선택한 후 대표 실적 입력을 위해서 선택 버튼을 클릭하면 팝업 화면이 나타납니다.

## 연구책임자를 검색할 수 있는 팝업 화면에 대한 설명입니다.

① 검색할 이름을 작성하고 🍳 검색 버튼을 누르면 검색된 내역이 목록에 나타납니다.

② 목록에 나타난 사용자 중 연구책임자로 변경 할 대상을 선택 후 ᠍선택 버튼을 클릭하면 됩니다.

## 대표 실적을 선택하는 팝업 화면에 대한 설명입니다.

① 최초 팝업창이 나타날 때는 자동으로 업적 정보를 가져오지만,

이 화면을 접속한 이후에 새로운 업적을 등록하게 되면 업적새로고침 버튼을 클릭하여야 반영됩니다.

 ② 논문, 저역서, 지적재산권(특허) 각각에 대한 업적을 확인하고 대표 선택을 한 후에 <sup>□ 저장</sup> 버튼을 클릭 하면 됩니다.

A

| 연구재정보선명연구자등록번호소속기관님의 대표 업적 요구편수는 다음과 같습니다                                                                                                    | 연구자등록번호       소속기관         *       현재 업적 편수         *       현재 업적 편수         *       현재 업적 편수         *       *         *       현재 업적 편수         *       *         *       현재 업적 편수         *       *         *       *         *       *         *       *         *       *         *       *         *       *         *       *         *       *         *       *         *       *         *       *         *       *         *       *         *       *         *       *         *       *         *       *         *       *         *       *         *       *         *       *         *       *         *       *         *       *         *       *         *       *         *       *         *       *         *                                                                                                    | 좋대표업적                                                                 | 정보 선택                                                               |                                                                        |                                                            |                                    |                                                       |                             |                  |        | 업적새로고칠     | [[최달기       |
|----------------------------------------------------------------------------------------------------|----------------------------------------------------------------------------------------------------|-----------------------------------------------------------------------|---------------------------------------------------------------------|------------------------------------------------------------------------|------------------------------------------------------------|------------------------------------|-------------------------------------------------------|-----------------------------|------------------|--------|------------|-------------|
| 남의 대표 업적 요구편수는 다음과 같습니다.       ····································                                                                                                    | *       현재 업적 편수         로고침' 버튼을 클릭하세요.         2. SSCI금. (SCI및 SCIE)) 등에 게재가 어려운 분야는 심사시         를 온라인 신청시 작성하여야 합니다.         할으로 인정합니다.         한으로 인정합니다.         같         신적페이지 종료페이지 참여구분       발행처         한 현지 않음                                                                                                    | 연구                                                                    | 자정보                                                                 | 성명                                                                     |                                                            | 6                                  | 친구자등록번                                                | Φ.                          | 1                | 소속     | <b>특기관</b> |             |
| ProvideProvide< | 현재 업적 편수         로고칭· 버튼를 클릭하세요.         3. SSCI급. (SCI및 SCIE)) 등에 게재가 어려운 분야는 심사시를         같 산정합니다.         같 산정합니다.         알으로 인정합니다.         같 산정합니다.         같 산정합니다.         같 안정합니다.         같 안정합니다.         같 안정합입니다.         같 안정합니다.         같 안정합니다.         같 안 안 안 안 안 안 안 안 안 안 안 안 안 안 안 안 안 안 안                                                                                                    | 님의 대표 업적                                                              | 1 요구편수는 더                                                           | 다음과 같습니다.                                                              |                                                            |                                    |                                                       |                             |                  |        |            |             |
| SOLICIEST 및 STATESOLICIEST QUESTIONSOLICIEST QUESTIONSOLICIEST QUESTIO                                               | 로 고침' 버튼을 클릭하세요.<br>3. SSCI급, (SCI및 SCIE)) 등에 게재가 어려운 분야는 심사시<br>을 온라인 신청시 작성하여야 합니다.<br>합니다.<br>합니다.<br>전<br>전<br>전<br>전<br>전<br>전<br>전<br>전<br>전<br>전<br>전<br>전<br>전                                                                                                    |                                                                       |                                                                     | 구분                                                                     | <u>ଯ</u>                                                   | 7편수                                | 현재 업*                                                 | 턱 편수                        |                  |        |            |             |
| SCI급(등재 및 등재후보) 실적 오구편수         ※ 국가연구업적통합정보에서 정보를 갱신하였으면 반드시 '업적새로고침' 버튼을 클릭하세요.         * 특수한 분야에 있어 재단 등재(후보) 한술지, 국제학술지(A&HCI급, SSCI급, (SCI및 SCIE)) 등에 계재가 어려운 분야는 심사시<br>적정성 여부를 판단할 수 있도록 해당분야 차원의 구체적인 소명서를 온라인 신청시 작성하여야 합니다.         * 연구실적 산정 기준         * 연구실적 산정 기준         * 보운은 국내전문 학술지 및 국제건문 학술지 계재 논문을 기준으로 산정합니다.         * 또한, 저역서의 경우 단독 저역서는 논문 2편, 공동저서는 논문 1편으로 인정합니다.         * 지적재산권은 국외 등록 지적재산권에 한하여 업적 1편으로 인정합니다.         * 전원       지역서         * 운문       ····································                                                                                                    | 로 고침' 버튼을 클릭하세요.<br>3. SSCI급. (SCI및 SCIE)) 등에 게재가 어려운 분야는 심사시<br>을 온라인 신청시 작성하여야 합니다.<br>합니다.<br>한으로 인정합니다.<br>합니다.<br>한 전<br>한 전<br>한 전<br>한 전<br>한 전<br>한 전<br>한 전<br>한 전                                                                                                    |                                                                       |                                                                     | 총실적 요구편수                                                               |                                                            |                                    |                                                       |                             |                  |        |            |             |
| ※ 국가연구업적통합정보에서 정보를 갱신하였으면 반드시 '업적새로고침' 버튼을 클릭하세요.         * 특수한 분야에 있어 재단 등재(후보) 학술지, 국제학술지(A&HC)급, SSCI급, (SCI및 SCIE)) 등에 계재가 어려운 분야는 심사시         적정성 여부를 판단할 수 있도록 해당분야 차원의 구체적인 소명서를 온라인 신청시 작성하여야 합니다.         ※ 연구실적 산정 기준         * 논문은 국내전문 학술지 및 국제전문 학술지 계재 논문을 기준으로 산정합니다.         * 또한, 저역서의 경우 단독 저역서는 논문 2편, 공동저서는 논문 1편으로 인정합니다.         * 지적재산권은 국외 등록 지적재산권에 한하여 업적 1편으로 인정합니다.         * 전문          * 전문       ····································                                                                                                    | 로 고침' 버튼을 클릭하세요.<br>2. SSCI급, (SCI및 SCIE)) 등에 게재가 어려운 분야는 심사시<br>글 온라인 신청시 작성하여야 합니다.<br><sup>1111</sup><br><sup>1112</sup><br><sup>1112</sup><br><sup>1111</sup><br><sup>1111</sup><br><sup>1</sup> | SCI급(등/                                                               | 때 및 등재후!                                                            | 보)실적 요구편수                                                              |                                                            |                                    |                                                       |                             |                  |        |            |             |
| 논문         지역서         지적재산권         2           번호         구분         계재년월         권/집         호         시작페이지 종료페이지         참여구분         발행처         학술지구                                                                                                    | 철<br>▲ 시작페이지 종료페이지 참여구분 발행처 학술지구분 대표<br>선택 2<br>■                                                                                                    | • 특수한 분야<br>확정성 여부를<br>* 연구실적 신<br>• 논문은 국내?<br>• 또한, 저역서<br>• 지적재산권은 | 에 있어 재단 등<br>판단할 수 있<br>한정 기준<br>전문 학술지 및<br>의 경우 단독 3<br>을 국외 등록 지 | 등재(후보) 학술지,<br>도록 해당분야 차원<br>및 국제전문 학술지 7<br>저역서는 논문 2편,<br> 적재산권에 한하여 | 국제학술지(A&<br>의 구체적인 소'<br>예재 논문을 기관<br>공동저서는 논<br>업적 1편으로 1 | HCI급.<br>명서를<br>준으로<br>문 1편<br>인정힙 | , SSCI급, (Si<br>을 온라인 신청<br>. 산정합니다.<br>으로 인정합니<br>다. | 이및 SCIE))<br>시 작성하여)<br>니다. | 등에 게재가<br>야 합니다. | 어려운 분야 | 는 심사시      |             |
| 변호 구분 개재년월 권/집 호 시작페이지 종료페이지 참여구분 발행처 학술지구                                                                                                    | 전<br>시작페이지 종료페이지 참여구분 발행처 학술지구분 대표<br>선택 2                                                                                                    |                                                                       |                                                                     |                                                                        |                                                            |                                    | 2                                                     |                             |                  |        |            |             |
|                                                                                                    | 1이터가 없음                                                                                                    | 번호                                                                    | 구분                                                                  | 게재년월                                                                   | 권/집                                                        | 패신권<br>호                           | 시작페이지                                                 | 종료페이지                       | 참여구분             | 발행처    | 학술지구분      | 대표<br>선택 (6 |
| 데이터가 없음                                                                                                    |                                                                                                    |                                                                       |                                                                     |                                                                        |                                                            | 데                                  | 이터가 없음                                                |                             |                  |        |            |             |
|                                                                                                    |                                                                                                    |                                                                       |                                                                     |                                                                        |                                                            |                                    |                                                       |                             |                  |        |            | 💷 저질        |

# (3) 공동연구원

## ※ 변경 신청 전 확인사항

- 임면사항이 발생한 날로부터 1개월 내에 재단에 보고하여야 함.
- 상기 공동연구원은 재단의 2책 3공의 규정 내에서 참여 가능하며, SSK지원사업 내 중복 참여 불가
- 전임연구인력의 경우 인문사회분야 학술지원사업에서 인건비 중복 수혜 불가
- 참여제한 중에 있는 제재자는 신규 참여 불가
- 일반공동연구원 참여 시 한국연구자정보(KRI)에 최근 5년간 연구실적 입력여부 및 업적 기준편수(인문 사회분야 3편, 이공분야 5편 이상) 충족여부 확인

※ 연구자의 연구실적물 목록, 대표연구업적 증빙은 미제출하되, KRI에서 기준 업적 미충족 시 반려

※ 〈양식1〉, 〈양식3〉은 공통서류로 1인 이상 변경하는 경우 한번만 작성

| 구분             | 제 출 서 류                                                                                                    | 신규               | 삭제 | <mark>신분변동</mark><br>(→전임연구인력) |
|----------------|----------------------------------------------------------------------------------------------------|------------------|----|--------------------------------|
|                | 〈양식1〉 연구과제 변경 요청서                                                                                                    | 0                | 0  | 0                              |
|                | 〈양식2〉 연구참여 동의 및 연구윤리 준수 서약서(개인별로 작성)                                                                                                    | 0                |    | 0                              |
| 일반             | 〈양식3〉 연구수행 역할 분담 전후표                                                                                                    | 0                | 0  | 0                              |
| 공동<br>연구원      | 〈양식4〉개인정보 및 과세정보의 제공·활용 동의서,<br>제3자 제공 동의서                                                                                                    | 0                |    |                                |
|                | (국외형 해외일반공동연구원 해당) 소속기관 재직 확인 서류                                                                                                    | 0                |    |                                |
|                | 박사학위증명서                                                                                                    |                  |    | 0                              |
| 구분             | 제 출 서 류                                                                                                    | 신규               | 삭제 | 신분변동<br>(→일반공동연구원)             |
|                |                                                                                                    |                  |    |                                |
|                | 〈양식1〉 연구과제 변경 요청서                                                                                                    | 0                | 0  | 0                              |
|                | 〈양식1〉연구과제 변경 요청서<br>〈양식2〉연구참여 동의 및 연구윤리 준수 서약서(개인별로 작성)                                                                                         | 0                | 0  | 0<br>0                         |
| 저이             | 〈양식1〉 연구과제 변경 요청서 〈양식2〉 연구참여 동의 및 연구윤리 준수 서약서(개인별로 작성) 〈양식3〉 연구수행 역할 분담 전후표                                                                     | 0<br>0<br>0      | 0  | 0<br>0<br>0                    |
| 전임<br>연구       | 〈양식1〉연구과제 변경 요청서 〈양식2〉연구참여 동의 및 연구윤리 준수 서약서(개인별로 작성) 〈양식3〉연구수행 역할 분담 전후표 〈양식4〉개인정보 및 과세정보의 제공·활용 동의서, 제3자 제공 동의서                                | 0<br>0<br>0      | 0  | 0<br>0<br>0                    |
| 전임<br>연구<br>인력 | 〈양식1〉연구과제 변경 요청서 〈양식2〉연구참여 동의 및 연구윤리 준수 서약서(개인별로 작성) 〈양식3〉연구수행 역할 분담 전후표 〈양식4〉개인정보 및 과세정보의 제공·활용 동의서,<br>제3자 제공 동의서 박사학위증명서                     | 0<br>0<br>0<br>0 | 0  | 0<br>0<br>0                    |
| 전임<br>연구<br>인력 | 〈양식1〉연구과제 변경 요청서 〈양식2〉연구참여 동의 및 연구윤리 준수 서약서(개인별로 작성) 〈양식3〉연구수행 역할 분담 전후표 〈양식4〉개인정보 및 과세정보의 제공·활용 동의서, 제3자 제공 동의서 박사학위증명서 〈자유양식〉사직서(또는 관련 증빙 자료) | 0<br>0<br>0<br>0 | 0  | 0<br>0<br>0                    |

## [공동연구원 변경 관련 첨부파일목록]

※ 여러개의 문서를 하나의 PDF파일로 저장하여 시스템에 등록

※ 개인정보(주민등록번호 및 거주지(상세주소))는 블라인드 처리 필수

## (3) 공동연구원 \_ 신규

### 공동연구원을 신규로 추가하는 팝업 화면입니다.

① 현재 공동연구원에 없는 연구자를 새롭게 등록하고자 하는 경우 화면 오른쪽 하단의 '신규추가'를 클릭합니다. ※ 선정 시 전임연구인력을 미정으로 등록한 연구팀(단)의 경우 현재 입력된 미정인력을 삭제하고, 신규 추가로 전임연구인력을 등록해야 함.

| 중운   | 통연구원        | 변경     |      |       |     |       |    |    |      |    |
|------|-------------|--------|------|-------|-----|-------|----|----|------|----|
| o 공동 | 동연구원 현      | 재      |      |       |     |       |    |    |      |    |
| NO   |             | 변경유형   | 대    | 표업적 연 | 구자명 | 내외부구분 | 직책 | 신분 | 수당구  | 분  |
| 1    | 🗇 변경        | 🗇 교체 🗖 | 삭제 📼 | 조회    |     |       |    |    |      |    |
| 2    | 🗇 변경        | 으 교체 🖂 | 삭제 📼 | 조회    |     |       |    |    |      |    |
|      |             |        |      |       |     |       |    |    |      |    |
| · 변경 | -<br>1요청 공동 | 연구원    |      |       |     |       |    |    |      |    |
| NO   | 삭제요청        | 대표업적   | 연구자명 | 변경상태  | 내외부 | - 구분  | 직책 | 신분 | 수당구분 | 국적 |
| 1    | 🗇 삭제        | 🗇 선택   |      | 신규    |     |       |    |    |      |    |
|      |             |        |      |       |     |       |    |    |      |    |

② '신규추가'를 클릭하면 아래와 같은 팝업창이 나타납니다. 참여기간, 계상률, 직책, 신분, 인건비 산정방법 을 선택하고 🖾 저장 버튼을 클릭하면 저장됩니다.

※ 직책(신분) 별 인건비 산정방법 - 박사급연구원(전임연구인력) : 내부인건비 - 일반공동연구원(해외 일반공동연구원 포함) : 연구수당 [계상률] 전임연구인력은 '100', 일반공동연구원은 '0'으로 기입하여 주시기 바랍니다.

| 연구자      |       |   | 2      |
|----------|-------|---|--------|
| 참여기간 🖉   |       | - |        |
| 계상률      |       |   |        |
| 직책       | 공동연구원 | ~ |        |
| 신분       | 대학교원  | ~ |        |
| 인건비 산정방법 | 연구수당  | ¥ |        |
|          |       |   | 3 🛛 저장 |
| 도움말]     |       |   |        |

## 대표업적을 입력하는 팝업 화면 설명입니다.

신규 추가한 일반공동연구원에 대한 대표업적을 등록하고자 할 경우 대표업적 '선택'을 클릭하면 대표업적 등록이 가능한 화면(P.11 참고)이 나옵니다.

| (1) (1) (1) (1) | 1 and 1 million 100 | field 1   |           |       |     |       |      |    |      |    |
|-----------------|---------------------|-----------|-----------|-------|-----|-------|------|----|------|----|
| 0 252           | 572-4×29 12         | 141       |           |       |     |       |      |    |      | _  |
| NO              |                     | 변경유형      | CH CH     | 표입적 인 | 구자명 | 내외부구문 | stat | 신문 | 487  | 56 |
| 1               | ○ 면경                | - D16 -   | ⇒ cixii ⇒ | 法制    |     |       |      |    |      |    |
| 24              | 0.64                | C 10.34 C | র পথা 🗇   | 2.91  |     |       |      |    |      |    |
| · ·             | • [                 |           |           | 201   |     |       | 1    |    |      | 25 |
| 0 변경            | 요청 공동               | 면구원       | 연구자명      | 변경상태  | 내외부 | 구분 직초 | 4    | 신분 | 수당구분 | 국전 |
| NO              | 삭제요청                |           |           |       |     |       |      |    |      |    |
| <b>NO</b><br>1  | 삭제요청<br>□ 삭제        | □ 선택      |           | 신규    |     |       |      |    |      |    |
| <b>NO</b>       | 식제 요청               | - 선택      | ]         | 신규    |     |       |      |    |      |    |

※ 공동연구원 변경 요청한 내역을 취소하고자 할 경우, 하단의 변경요청 공동연구원에서 '삭제'를 클릭합니다.

| 10.0     | 인구원 현         | 제           |            |                        |                                         |       |       |    |            |           |
|----------|---------------|-------------|------------|------------------------|-----------------------------------------|-------|-------|----|------------|-----------|
| NO       |               | 변경유형        | CH.        | # 21 <sup>3</sup> 4 21 | 구자명                                     | #외부구분 | st ed | 신문 | <b>487</b> | 52        |
| 1        | ○ 변경          | - 21 - C    | ⇒ 4131     | 25.93                  |                                         |       |       |    |            |           |
| 2        | 0 B S         | 0 21 0      | : 삭제 : (2) | 2.01                   |                                         |       |       |    |            |           |
|          | * [           |             |            | ш                      |                                         |       |       |    |            |           |
| 변경<br>NO | 요청 공동<br>삭제요청 | 연구원<br>대표업적 | 연구자명       | 변경상태                   | 내외부-                                    | 구분 직  |       | 신분 | 수당구분       | 3?        |
| 1        | □ 삭제          | 리 선택        |            | 신규                     | 100000000000000000000000000000000000000 |       |       |    |            | 1. 1969.0 |
|          |               |             |            |                        |                                         |       |       |    |            |           |
|          |               |             |            |                        |                                         |       |       |    |            |           |

# (3) 공동연구원 \_ 삭제

## 공동연구원 정보 변경하는 팝업 화면 설명 계속입니다. [삭제]

① 현재 등록이 된 공동연구원을 삭제(연구에서 제외)하고자 할 경우 변경유형에서 '삭제'를 클릭합니다.

| NO             | t.           | 비결유형        | e di     | # 언전 여 | 구자명 내외북 | ! 구부 | 진책 | 시부 | 수당구  | ₽. |
|----------------|--------------|-------------|----------|--------|---------|------|----|----|------|----|
| 1              | . 변경         | = 교체 =      | (1) ···· | ~ 급 ,  | 110 44  |      |    |    |      | *  |
| 2              | · 변경         | 고교체 🖂       | 삭제 🗇     | 조회     |         |      |    |    |      |    |
|                |              |             |          | 44000  |         |      |    |    |      |    |
| <<br>○ 변경      | <br>1요청 공동   | 면구원         |          | m      |         |      |    |    |      |    |
|                |              | 대표어정        | 연구자명     | 변경상태   | 내외부구분   | 직책   |    | 신분 | 수당구분 | 33 |
| NO             | 삭제요청         |             |          |        |         |      |    |    |      |    |
| <b>NO</b><br>1 | 삭제요청<br>□ 삭제 | 다고급<br>- 선택 |          |        |         |      |    |    |      |    |

 ② '삭제'를 클릭하면 아래와 같은 팝업창이 나타납니다. 참여기간, 계상률, 직책, 신분, 인건비 산정방법을 확인하고 ☑ ₄제 버튼을 클릭하면 저장됩니다.

※ 참여기간은 실제 참여기간으로 수정하여 주시기 바랍니다.

| 김여기진 202     | 23-00-01     | 05-51 |              |  |
|--------------|--------------|-------|--------------|--|
| 게사로 40/      |              |       | and here and |  |
| 1/3 2 10     | )            |       |              |  |
| <b>직책</b> 참( | 계연구자[박사급연구원] | ×     |              |  |
| 신분 전(        | 김연구인력        | ~     |              |  |
| 민건비 산정방법 내   | 부인건비         | *     |              |  |

# (3) 공동연구원 \_ 신분변경

## 공동연구원에 대한 정보 변경을 하는 팝업 화면 설명입니다. [변경]

 현재 등록이 된 공동연구원에 대한 정보를 변경하고자 할 경우 변경유형에서 '변경'을 클릭합니다.
 ※ 공동연구원의 과제 내 신분이 변동된 경우 변경(전임연구인력 → 일반공동연구원 등)으로 신청하면 해당 연구자의 참여정보 변경이 가능합니다. 사직으로 과제 참여를 중단할 시에는 삭제로 신청하시기 바랍니다.

| 이 공동                       | 통면구원 현                   | 재                   |      |              |        |       |    |    |      |                |
|----------------------------|--------------------------|---------------------|------|--------------|--------|-------|----|----|------|----------------|
| NO                         |                          | 변경유형                | 1 4  | 표업적 연        | !구자명   | 내외부구분 | 직책 | 신분 | 수당구  | 분              |
| 1                          | 🗇 변경                     | 🗆 교체 🛛              | 학제 🗇 | 조회           |        |       |    |    |      |                |
| 2                          | 🗇 변경                     | 🗆 교체 👘              | 석제 🗖 | 조회           |        |       |    |    |      |                |
|                            |                          |                     |      |              |        |       |    |    |      |                |
| < →<br>0 増2                | <<br>김 이처 고도             | 여그위                 |      | m            |        |       |    |    |      |                |
| < →<br>0 변경<br>NO          | <<br>경요청 공동<br>삭제요청      | ·연구원<br>대표업적        | 연구자명 | ····<br>변경상태 | 내외부    | 구분    | 직책 | 신분 | 수당구분 | ₹ <sup>i</sup> |
| < →<br>・<br>せ ろ<br>NO<br>1 | <                        | 연구원<br>대표업적<br>급 선택 | 연구자명 | 변경상태         | 니 내외부· | 구분    | 직책 | 신분 | 수당구분 | R              |
| < →<br>O 변ਟ<br>NO<br>1     | <<br><b>4제요청</b><br>□ 4제 | 연구원<br>대표업적<br>전택   | 연구자명 | 변경상태         | 내외부    | 구분    | 직책 | 신분 | 수당구분 | 3              |

② '변경'을 클릭하면 아래와 같은 팝업창이 나타납니다. 집버튼을 클릭하여 공동연구원을 검색한 후 참여기간, 계상률, 직책, 신분, 인건비 산정방법을 선택하고 집저장 버튼을 클릭하면 저장됩니다.
 [계상률] 전임연구인력은 '100', 일반공동연구원은 '0'으로 기입하여 주시기 바랍니다.

| 연구자      |       | - $        -$ | 2      |
|----------|-------|---------------|--------|
| 참여기간     | 2 -   |               |        |
| 계상률      |       |               |        |
| 직책       | 공동연구원 | Y             |        |
| 신분       | 대학교원  | Y             |        |
| 인건비 산정방법 | 연구수당  | ¥             |        |
|          |       |               | 3 🛛 저장 |
| 도움말]     |       |               |        |

## 0구보조원

※ [주의사항]

(4)

- 연구보조원은 연구책임자 책임 하에 연구활동에 전념하도록 하며 연구비 비목에 따라 인건비를 받는 연구보조원과 학생인건비를 받는 학생연구자으로 구분됨(학생연구자의 경우, 졸업일이 포함된 월의 말일까지 학생인건비를 학생연구자의 개인계좌로 이체 가능)
- 「인문사회분야 학술지원사업 사업비 사용기준」에 의거, 본 사업 내에서는 아래와 같이 지급함 학사과정생(전문학사과정 포함): 월 1,000,000원(100만원) 이내 석사과정생 또는 수료자: 월 1,800,000원(180만원) 이내 박사과정생 또는 수료자: 월 2,500,000원(250만원) 이내 석·박사 통합과정: 위 기준을 고려하여 대학 등의 장이 별도로 정하는 금액
- ※ 연구보조원 변경 관리는 주관연구기관의 승인사항이므로, 질의사항은 주관연구기관의 산학협력단으로 문의하여 주시기 바람

※ 연구보조원에 대한 정보 변경, 교체, 삭제, 신규 신청을 하는 팝업 화면 설명입니다.

- 변경 : 현재 등록이 된 연구보조원에 대한 정보를 변경하고자 할 경우
   교체 : 현재 등록이 된 연구보조원을 새로운 연구보조원으로 교체하고자 할 경우
   삭제 : 현재 등록이 된 연구보조원을 제외(삭제) 할 경우
- ② 신규 : 새로운 연구보조원을 추가하고자 할 경우

◉연구보조원 변경 ① 연구자명 변경전후 내외부구분 NO 상태변경 직책 신분 수당 🗇 변경 👘 교체 🗇 삭제 변경전 1 □ 변경 🗇 교체 🗇 삭제 2 변경전 < + < \_ 이 변경 유청 연구보조원 NO 상태변경 연구자명 변경전후 변경상태 내외부구분 직책 신분 수당구분 국적 데이터가 없음 < b < [ ⊘ 신규 | ⊠ 닫기 |

## 4. 연구계획변경 승인 이력 확인 방법

## 연구계획변경 승인 이력 확인 방법 화면 설명입니다.

연구과제 > 연구계획 변경 신청 내역 탭에서 사업년도를 설정 후 '검색'을 클릭합니다.
 ② 승인상태 '반려'일 경우, 승인이력 '보기'를 클릭 하면 아래와 같은 팝업창이 나타납니다.
 ※ 검토의견을 참고하시어, 연구계획 변경 신청을 수정하여주시기 바랍니다.

|                                                         |        | 영문        | 접수바로가기                        | ★ 코드검색비                                      | I로가기 🔹 사업                                      | 법색바로가기 🔹             | 매뉴얼비로가기     | ▼   시스템바로     | 27171 - 유민                 | 관기관바로가기 🔹              |               |                       |
|---------------------------------------------------------|--------|-----------|-------------------------------|----------------------------------------------|------------------------------------------------|----------------------|-------------|---------------|----------------------------|------------------------|---------------|-----------------------|
| NRF)연구사업통합지원시스템                                         | 사업공지   | MyNRF     | 공고 접수                         | · 평가 선정                                      | 협약 연구과제                                        | 보고서제출                | 과제정산 성      | 영과 이력         |                            |                        |               |                       |
|                                                         | 🔽 메뉴클릭 | 시 새창(팁    | 4)으로 🤗                        |                                              |                                                |                      |             | 연구            | 책임자 🕤 > 1                  | 원한변경 율로그아웃             | 1             |                       |
| 연구과제 ✓                                                  | ◎연구계   | 획 변경      | 내역                            |                                              |                                                |                      |             |               |                            |                        |               |                       |
| - D 연구계획 변경 신청 내역<br>- D 출입국내역 목록                       |        | 사업년       | 도 2023<br>로 저희                | *                                            | 저눼                                             |                      |             | 745J          | les l                      |                        |               |                       |
| - 🗋 수행과제 조회                                             |        | 단계/연      | 차 -전체-                        | ~ / ∼                                        | 1체- 💙                                          | 선정                   | 년도 -전체-     | ×.            |                            |                        |               |                       |
|                                                         |        | 과제<br>과제번 | 명<br>호                        |                                              |                                                | 연구책임<br>연구자등록        | 자명<br>번호    |               |                            | 익검색                    |               |                       |
|                                                         |        |           |                               |                                              |                                                |                      |             |               | · 4                        | \$ <b>2/2</b> 건 100건 ✔ |               |                       |
|                                                         | 사업! 단7 | 에/연차      |                               | 과제명                                          |                                                | 변경신청항목               | 신청밀자        | 승인이력          | 승인상태                       | 승민확인서                  |               |                       |
|                                                         | 2023   | •         |                               |                                              |                                                | 공동(참여)연극             | 2           | ▶ 보기          | 반려                         | 0                      |               |                       |
|                                                         | 2023   | 1         |                               |                                              |                                                | 공동(참여)연극             | 2           | (*) <u>5</u>  | 재단 승인                      | 🗖 출력                   |               |                       |
|                                                         |        |           | _SCREEN_D<br>Ĉ https:,<br>⊙연극 | ETAIL_WIN - 프<br>//ernd.nrf.re.k<br>2계획 변경 : | 로필 1 - Microsoft E<br>r/websquare/pop<br>승인 이력 | dge<br>oup.html?w2xP | ath=/wsq/mr | ı/rschPIMdf/r | schPIMdfAp                 | prHstRP.xml&pop        | – D           | ×<br>. A <sup>N</sup> |
| e-R&D 주요기능<br>바로가기<br>(연구자용)                            |        |           | NO                            | 검토자                                          | 검토일시                                           | 승인여부                 |             |               |                            | 검토의견                   |               | -                     |
| 매뉴얼을                                                    |        | _         | 1                             |                                              |                                                |                      | 연구자 제출      |               |                            |                        |               |                       |
| 상 찾으시나요?                                                |        |           | 2                             |                                              |                                                | 승인                   |             |               |                            |                        |               |                       |
| 연구개발 관련<br>법령이 궁금하신<br>가요?                              | 测내려받:  | <u>ग</u>  | 3                             |                                              |                                                | 반려                   | 1.[양식1] 신구  | 구참여자의 연구<br>  | 계획 변경서류<br><b>거불</b><br>클릭 | 루의 변경시점과 ER&           | D 내 참여기간을 일치기 | ł                     |
| Q 업무별 담당자를 찾으시나요?                                       |        |           |                               |                                              |                                                |                      |             |               |                            |                        |               |                       |
| 전산시스템 문의 📞 042-869-7744 정보시스템지원팀                        |        |           |                               |                                              |                                                |                      |             |               |                            |                        |               |                       |
| 연구비 정산 문의 📞 042-869-7788<br>연구평산팀<br>동일이지바로 📣 1022 0785 |        |           |                               |                                              |                                                |                      |             |               |                            |                        | ■             | 1                     |